## Facturation

## **Comment mettre une famille en douteux ?**

Je souhaite passer une famille en douteux pour indiquer son solde ou des mouvements en douteux.

Pré-requis :

1- **Créer un type de mouvement "OD DOUTEUX"** pour catégoriser les mouvements en douteux. Mettre 411100 au crédit et 416100 au débit avec intégration détail.

|                                            | Journal OD                                          |
|--------------------------------------------|-----------------------------------------------------|
| N° Compte débiteur 416100                  | Débit Enregistrer                                   |
| N° Compte créditeur 411100                 | O Débit ou Crédit                                   |
| Remise de chèques 🗹 Intégration Détail 🗌 🤅 | Solde antérieur 🗌 Non Intégrable 🔲 Reçu obligatoire |
| Secteur Analytique                         | Self Etude et Garderie                              |
|                                            | Cafétéria Casier                                    |
| Type pour les acomptes 🗌 Type Bourse 🗌     | Type uniquement informatif Rendre Invisible         |

2- **Associer le type de mouvement dans les Paramètres**/onglet Règlements pour la rubrique OD DOUTEUX

| OD douteux | OD DOUTEUX | I. |
|------------|------------|----|
|            |            | -  |

Passer la famille en douteux :

Il existe 2 moyens pour passer la famille en douteux :

1- Sur l'écran d'accueil de la facturation, sélectionner un élève, sélectionner le responsable concerné puis faire un clic droit sur le solde global associé > "Mettre tous les mouvements du responsable en douteux"

## Facturation

|                      |                                                                                           | SOLDE | Bourse à recevoir                                            | Chèques différés        | Règlts à valider | Solde Projeté |
|----------------------|-------------------------------------------------------------------------------------------|-------|--------------------------------------------------------------|-------------------------|------------------|---------------|
| Sur exerc<br>Douteux | ice                                                                                       | Mett  | tre tous les mouve<br>age en non doute                       | ements du respor<br>eux | isable en doutei |               |
|                      | 10/02/20<br>10/03/20<br>10/04/20<br>10/05/20<br>10/06/20<br>10/06/20<br>10/07/20<br>Total |       | 85,00<br>85,00<br>85,00<br>85,00<br>85,00<br>85,00<br>510,00 | ~                       | ,<br>,           | ?             |
|                      | ARNAUD                                                                                    | )     |                                                              |                         |                  |               |
| ÷.                   |                                                                                           |       | PER                                                          | E)1211                  |                  |               |
| ÷.                   | 3                                                                                         | (     | MERE)1212                                                    |                         |                  |               |

2- Dans **Traitement/Visualiser les mouvements**, sélectionner le type de mouvement Facture principale, effectuer la recherche. Sélectionner le mouvement de la facture principale de la famille à mettre en douteux puis cliquer sur "**Modifier la sélection**" et "**Marquer comme douteux pour la sélection**"

| Exercice 20 20              |                       | Du  | Af             | icher      | Modifier la |                                                        |
|-----------------------------|-----------------------|-----|----------------|------------|-------------|--------------------------------------------------------|
| Type de mouvement Facture F | Principale 🔻          | Au  |                |            | sélec       | Basculer la sélection vers le type de mouvement choisi |
|                             |                       |     |                |            | - (         | Changer le libellé pour la sélection                   |
|                             |                       |     |                |            | N           | Nettre un N° de remise pour la sélection               |
| Date Ø Responsable          | .O. l ibellé          | ۵   | Valeur Ø Boue  | o Date o N | cha N       | Marquer comme douteux pour la sélection                |
|                             | - 2100110             |     | Valoar pr Dquo | émission   | 1           | Ne plus marquer comme douteux pour la sélection        |
| 04/10/20                    | FACTURE PRINCIPALE 20 | /20 | 1 281,75       |            |             | Supprimer la sélection                                 |
| 04/10/20                    | FACTURE PRINCIPALE 20 | /20 | 1 211,25       |            |             |                                                        |
| 04/10/20                    | FACTURE PRINCIPALE 20 | /20 | 1 194,20       |            | (           | Changer le sens pour la sélection                      |
| 04/10/20                    | FACTURE PRINCIPALE 20 | /20 | 696,20         |            | 0           | Changer la date pour la sélection                      |
| 04/10/20                    | FACTURE PRINCIPALE 20 | /20 | 1 218,15       |            |             |                                                        |
| 04/10/20                    | FACTURE PRINCIPALE 20 | /20 | 475,85         |            |             | Changer le mois d'appel pour la sélection              |

Référence ID de l'article : #1157 Auteur : Elise Hanicot Dernière mise à jour : 2022-10-21 10:20